## Accessibility tools in Windows 10, Microsoft Edge Chromium, Office 365, Moodle and e-books

## Windows 10

Like most operating systems, Windows 10 has an built-in accessibility tool called "Ease of Access". Just type "ease of access" in the Settings Search box on the bottom of your desktop and you will get a list of numerous Windows features that you can personalise (e.g. high contrast, magnifying, text to speech, cursor size and much more).

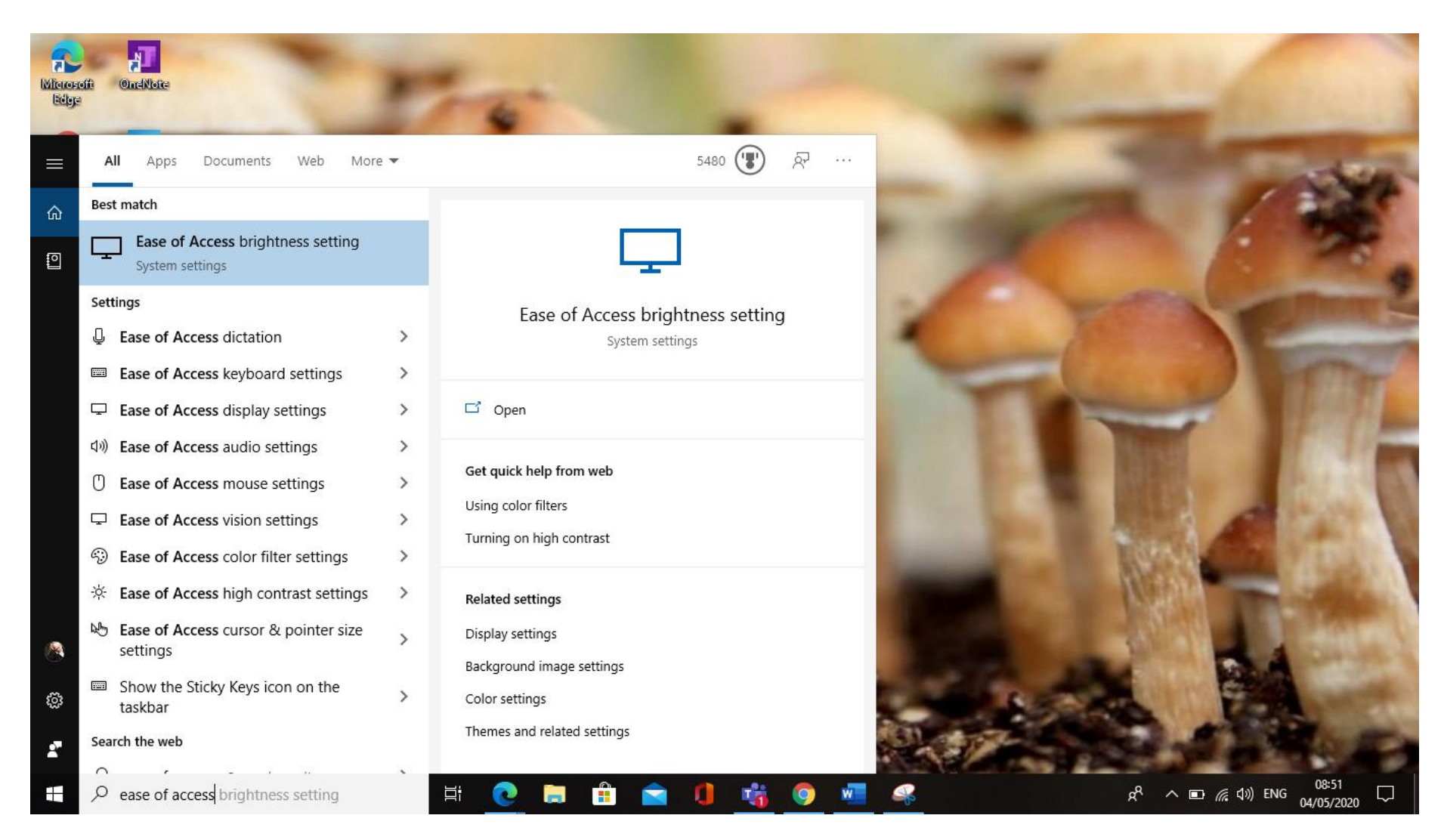

## Video Tutorial on the use of Ease of Access in Windows 10

## Microsoft Edge Chromium

If using the Edge browser you can highlight any text from any websites and simply right click and choose read aloud selection.

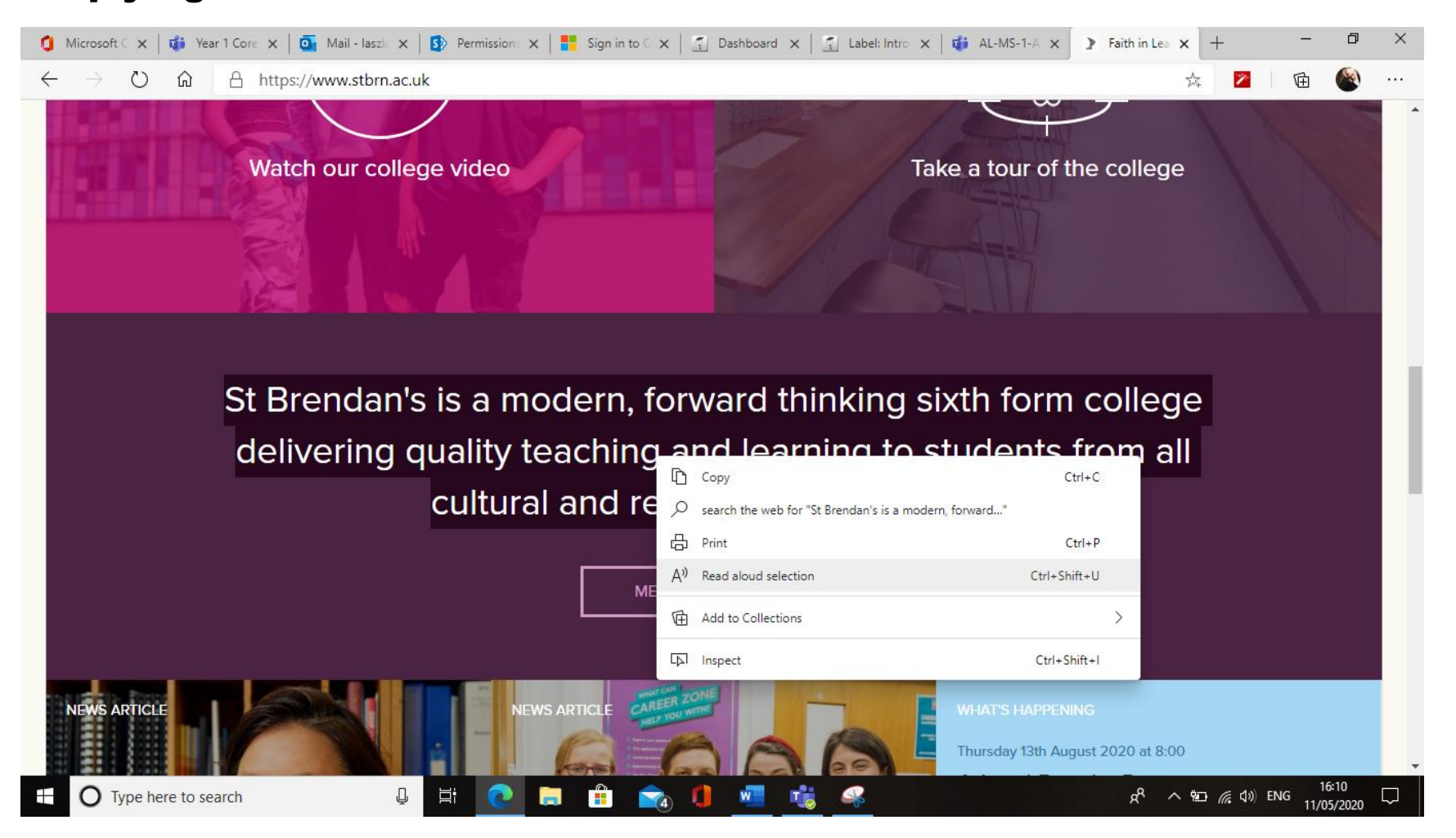

# For more settings go to Settings and Appearance to change Theme, Font size etc.

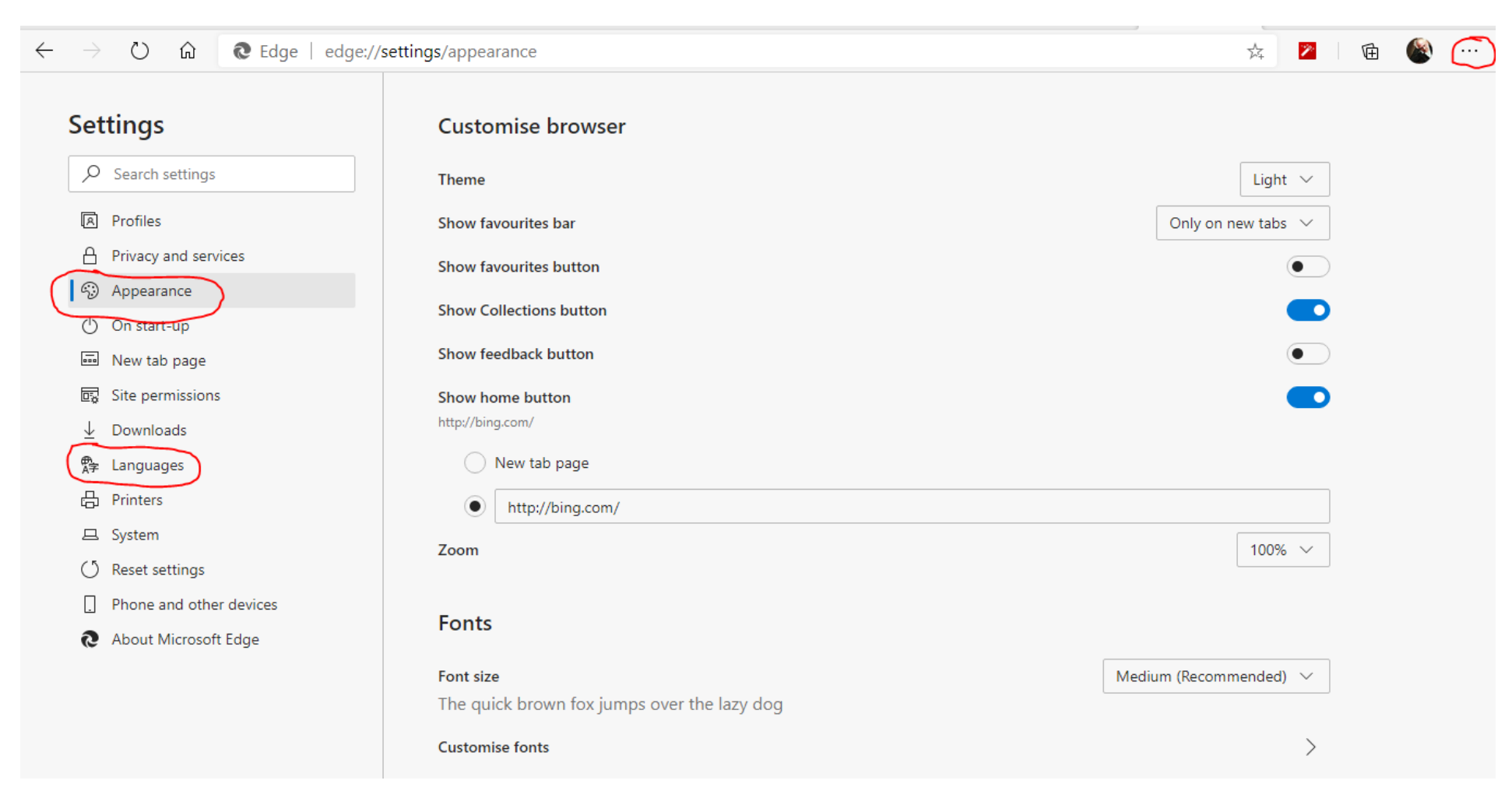

## Video tutorial on the use of accessibility tools in MS Edge Chromium

## **Office 365**

This is an important cloud platform that the College uses. This is the place where you can access your College email account (Outlook), Teams, OneNote, OneDrive, Word online, PowerPoint online, Excel online and more.

If you save any of your work on your OneDrive as a Word online document (note that also works on the 2016 desktop Word version), for instance, you can apply all sorts of accessibility tools on it such as enlarged text size, text to speech, translation etc. The accessibility tool in Office 365 is called Immersive reader. This is how it works:

# **1.Open a Word document you have saved on OneDrive**

|                        | Office 365 $\rightarrow$ | 🔎 Search                         |                             |                                |                            |
|------------------------|--------------------------|----------------------------------|-----------------------------|--------------------------------|----------------------------|
| Apps                   | Î                        | 🔨 🕂 Upload 〜 🧘 Sync 🎤 Automate 〜 |                             |                                |                            |
| 💽 Outlook 🧲            | OneDrive                 |                                  |                             |                                |                            |
| Word X                 | Excel                    | 🗋 Name 🗸                         | Modified $ \smallsetminus $ | Modified By $ \smallsetminus $ | File size $\smallsetminus$ |
| PowerPoint 🛛 🔊         | OneNote                  | Class Notebooks                  | December 17, 2019           | SharePoint App                 | 1 item                     |
| 🔊 SharePoint 📑         | Teams                    | Learning Development             | August 14, 2019             | laszlo Matiscsak               | 1 item                     |
| R Class Notebook       | Sway                     | Private                          | August 14, 2019             | laszlo Matiscsak               | 11 items                   |
| Forms                  | Admin                    | Microsoft Teams Chat Files       | May 23, 2019                | laszlo Matiscsak               | 15 items                   |
| Vhiteboard             |                          | Videos                           | April 24, 2019              | laszlo Matiscsak               | 10 items                   |
| All apps $\rightarrow$ |                          | Attachments                      | March 26, 2019              | laszlo Matiscsak               | 4 items                    |
|                        |                          | Office Lens                      | March 16, 2019              | laszlo Matiscsak               | 15 items                   |
| Documents              |                          | Temporary lanyards 2018-19       | September 5, 2018           | laszlo Matiscsak               | 1 item                     |
| Now V                  | -                        |                                  | July 18-2017                | laszlo Matiscsak               | 14 items                   |

| <br>Word | ✓ Search                                                                                                    |              |                   |
|----------|----------------------------------------------------------------------------------------------------|--------------|-------------------|
|          | Learning Development Student Team Request<br>OneDrive for Business » » Microsoft Teams Chat Files                                   | Mon at 10:17 | Only you          |
|          | Learning Development Student Team Request<br>SharePoint - St Brendan's Sixth Form College » »nquiries                               | Mon at 10:13 | $g^{R}$ Shared    |
|          | Remote CPD Teams<br>SharePoint - St Brendan's Sixth Form College » »nquiries                                                        | Mon at 10:12 | $g^{R}$ Shared    |
|          | BKSB LITERACY Graduate Progressor remote 20 20<br>Jean Lee-Wright's OneDrive for Business » »gressor flyer                          | Thu at 14:43 | $g^{R}$ Shared    |
|          | Remote CPD Teams<br>Charlotte Evans's OneDrive for Business » »ms Chat Files                                                        | Thu at 12:01 | $g^{R}$ Shared    |
| (        | Accessibility tools in Windows 10<br>SharePoint - St Brendan's Sixth Form College » » LM 189900                                     | Thu at 10:00 | $g^{R}$ Shared    |
|          | Teams- live session features for Teachers<br>OneDrive for Business » » Microsoft Teams Chat Files                                   | б Мау        | Only you          |
|          | Teams-Setting up live sessions in locked (private) and unlocked channels (f<br>OneDrive for Business » » Microsoft Teams Chat Files | б Мау        | Only you          |
|          | Teams- live session features for Teachers<br>SharePoint - St Brendan's Sixth Form College » »students                               | 5 May        | $g^{R}$ Shared    |
|          | Teams-Setting up live sessions in private channels (for Teachers)<br>SharePoint - St Brendan's Sixth Form College » »students       | 5 May        | $\rho^{R}$ Shared |

# Once you opened the document from OneDrive, just click on the "view" tab and look for "Immersive Reader"

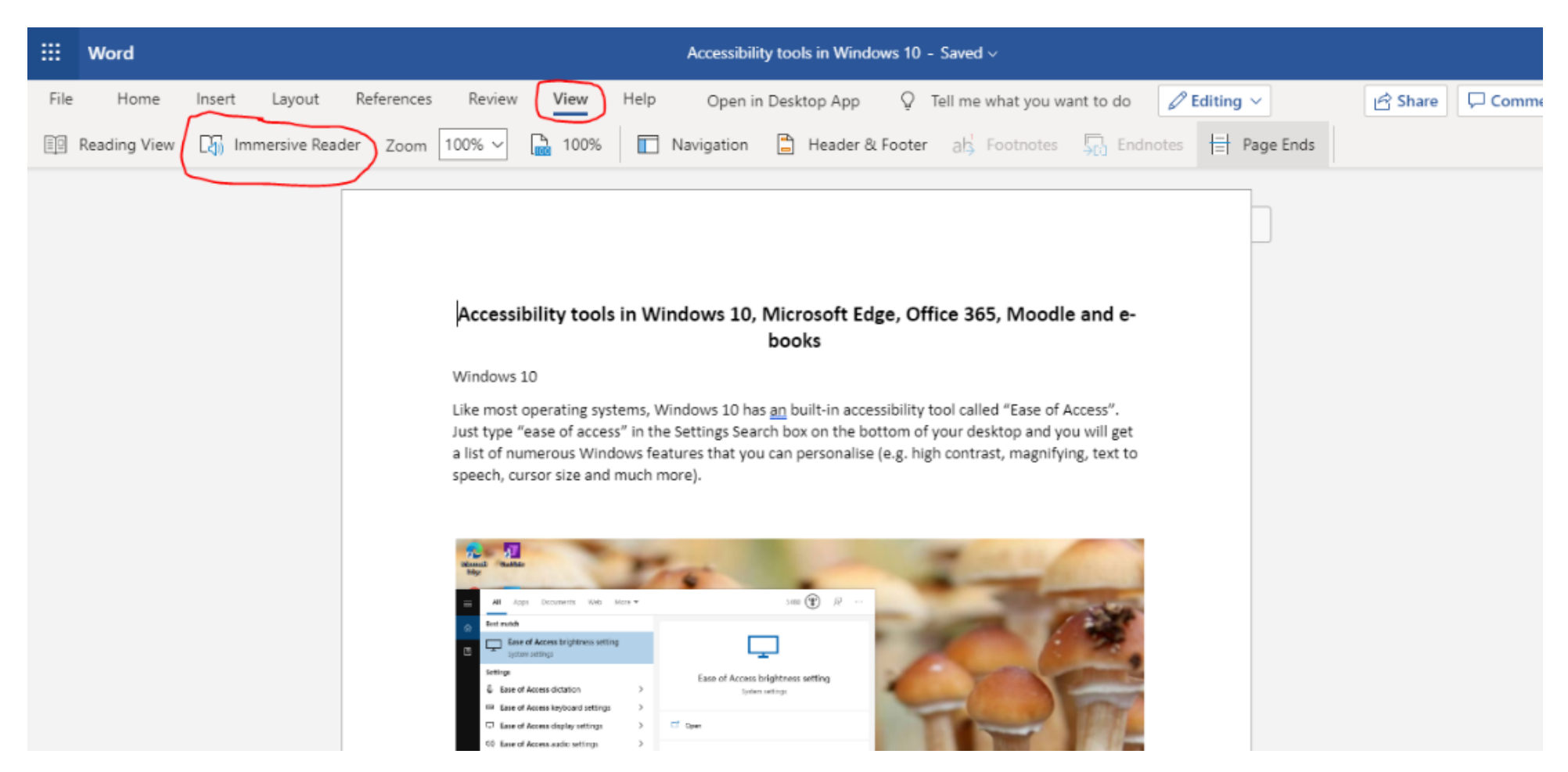

When you applied Immersive Reader on a document you will get a different layout where you can apply all sorts of accessibility tools to the doc. Such as, text to speech, overlay colours, translation etc.

## **Text to speech**

#### Immersive Reader

Microsoft Edge

If using the Edge browser you can highlight any text from any websites and simply right click and choose read aloud selection.

For more settings go to Settings and Appearance to change Theme, Font size etc.

#### Office 365

This is an important cloud platform that the College uses. This is the place where you can access your College email account (Outlook), Teams, OneNote, OneDrive, Word online, PowerPoint online, Excel online and more.

If you save any of your work on your OneDrive as a Word online document, for instance, you can apply all sorts of accessibility tools on it such as enlarged text size, text to speech, translation etc. The accessibility tool in Office 365 is called Immersive reader (click on the name to find out more about this incredible tool). This is how it works:

m

AA

1. Open a Word document you have saved on OneDrive

Once you opened the document from OneDrive, just click on the "view" tab and look for "Immersive Reader"

When you applied Immersive Reader on a document you will get a different layout where you can apply all sorts of accessibility tools to the doc. Such as, text to speech, overlay colours, translation etc.

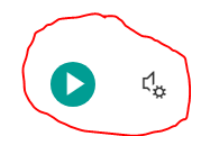

## **Text preferences**

 $\leftarrow$ 

Immersive Reader

#### Microsoft Edge

If using the Edge browser you can highlight any text from any websites and simply right click and choose read aloud selection.

For more settings go to Settings and Appearance to change Theme, Font size etc.

#### Office 365

This is an important cloud platform that the College uses. This is the place where you can access your College email account (Outlook), Teams, OneNote, Word online, PowerPoint online, Excel online and more.

If you save any of your work on your OneDrive as a Word online document, for instance, you can apply all sorts of accessibility tools on it such as enlarg text to speech, translation etc. The accessibility tool in Office 365 is called Immersive reader (click on the name to find out more about this incredible to it works:

1. Open a Word document you have saved on OneDrive

Once you opened the document from OneDrive, just click on the "view" tab and look for "Immersive Reader"

When you applied Immersive Reader on a document you will get a different layout where you can apply all sorts of accessibility tools to the doc. Such as speech, overlay colours, translation etc.

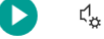

| (A <sub>A</sub> )           |              | Ü  |
|-----------------------------|--------------|----|
| Text Size                   |              |    |
|                             | 20           | AA |
|                             | 20           |    |
| Increase Spa                | icing        |    |
| Font                        |              |    |
| <ul> <li>Calibri</li> </ul> |              |    |
| 🔵 Sitka                     |              |    |
| Comic S                     | ans          |    |
| Themes                      |              |    |
| ~                           | Aa           | Aa |
| Aa                          | Aa           | Aa |
| More colors                 | /            |    |
| Show Source                 | e Formatting |    |
|                             |              |    |
|                             |              |    |
|                             |              |    |
|                             |              |    |
|                             |              |    |
|                             |              |    |

### **Grammar options**

 $\leftarrow$ 

Immersive Reader

#### Microsoft Edge

If using the Edge browser you can highlight any text from any websites and simply right click and choose read aloud selection.

For more settings go to Settings and Appearance to change Theme, Font size etc.

#### Office 365

This is an important cloud platform that the College uses. This is the place where you can access your College email account (Outlook), Teams, OneNote, Word online, PowerPoint online, Excel online and more.

If you save any of your work on your OneDrive as a Word online document, for instance, you can apply all sorts of accessibility tools on it such as enlarg text to speech, translation etc. The accessibility tool in Office 365 is called Immersive reader (click on the name to find out more about this incredible to it works:

1. Open a Word document you have saved on OneDrive

Once you opened the document from OneDrive, just click on the "view" tab and look for "Immersive Reader"

When you applied Immersive Reader on a document you will get a different layout where you can apply all sorts of accessibility tools to the doc. Such as speech, overlay colours, translation etc.

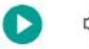

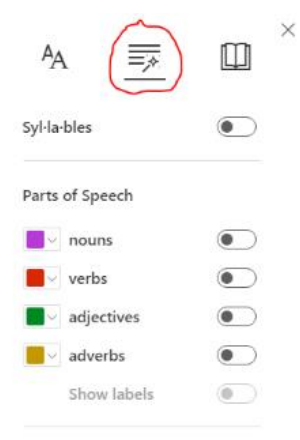

## **Reading preferences**

 $\leftarrow$ 

## Immersive Reader

#### Microsoft Edge

If using the Edge browser you can highlight any text from any websites and simply right click and choose read aloud selection.

For more settings go to Settings and Appearance to change Theme, Font size etc.

#### Office 365

This is an important cloud platform that the College uses. This is the place where you can access your College email account (Outlook), Teams, OneNote, Word online, PowerPoint online, Excel online and more.

If you save any of your work on your OneDrive as a Word online document, for instance, you can apply all sorts of accessibility tools on it such as enlarg text to speech, translation etc. The accessibility tool in Office 365 is called Immersive reader (click on the name to find out more about this incredible to it works:

1. Open a Word document you have saved on OneDrive

Once you opened the document from OneDrive, just click on the "view" tab and look for "Immersive Reader"

When you applied Immersive Reader on a document you will get a different layout where you can apply all sorts of accessibility tools to the doc. Such as speech, overlay colours, translation etc.

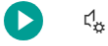

#### 

Immersive reader can also be applied on Microsoft OneNote documents.

For more information about Immersive Reader functionalities please click the links below (online resources).

Video tutorial: Immersive Reader in Microsoft Word desktop and online version

Video tutorial: <u>Immersive reader in Microsoft Teams</u>

Video tutorial: <u>Immersive Reader in Microsoft OneNote</u>

## **Moodle**

Moodle also has accessibility features. Note that these features can only be applied when navigating the actual platform and not available on documents downloaded from Moodle. Downloaded Word documents can be uploaded onto OneDrive to access such features (covered above).

To use accessibility tools in Moodle, first you need to create an accessibility block on your site. Once the block is created you can instantly change Moodle background and text size directly from the block 1. OR you can launch more features (e.g txt to speech) by clicking on the LAUCH ATBAR in the block 2. 1.

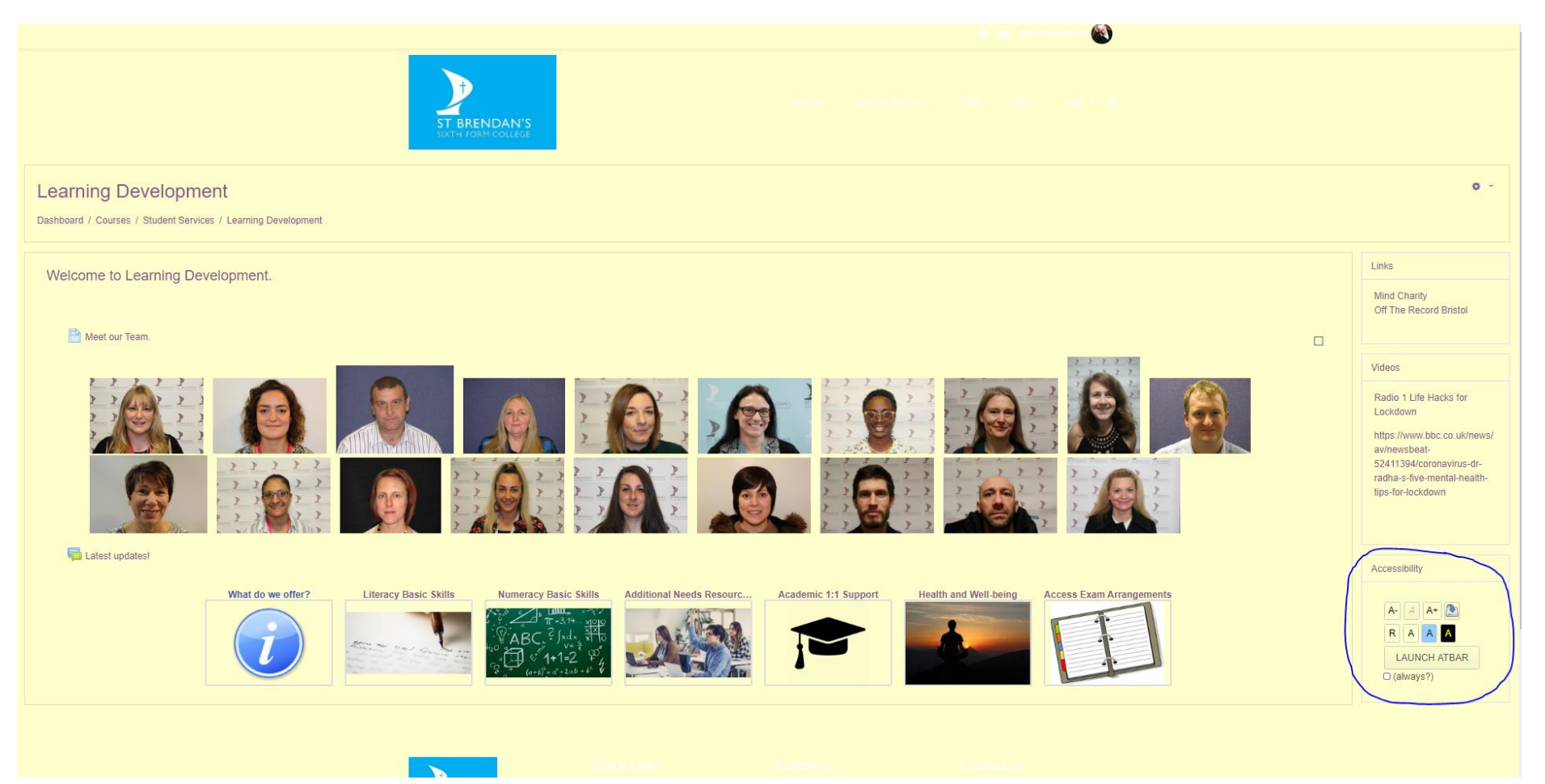

## 2.

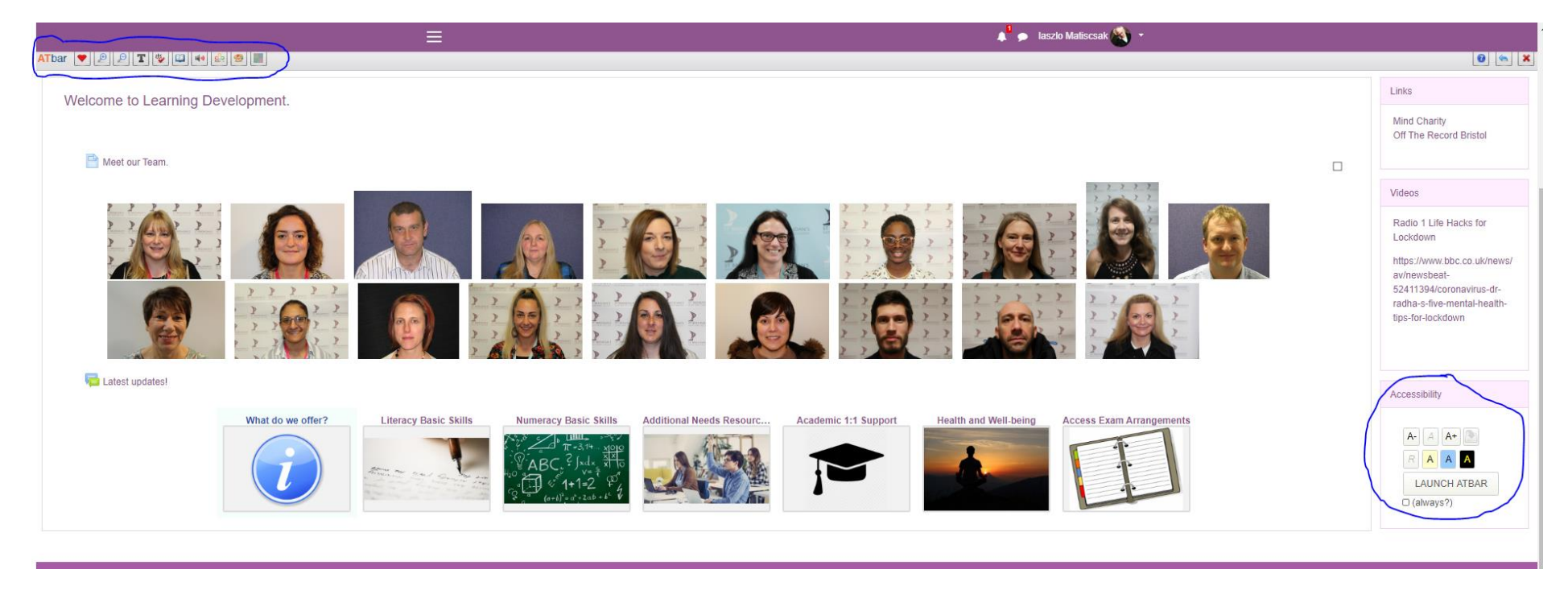

## **VLeBooks**

## VLeBooks is the College's ebook platform which can be accessed via the <u>LRC's</u> <u>Moodle site</u>.

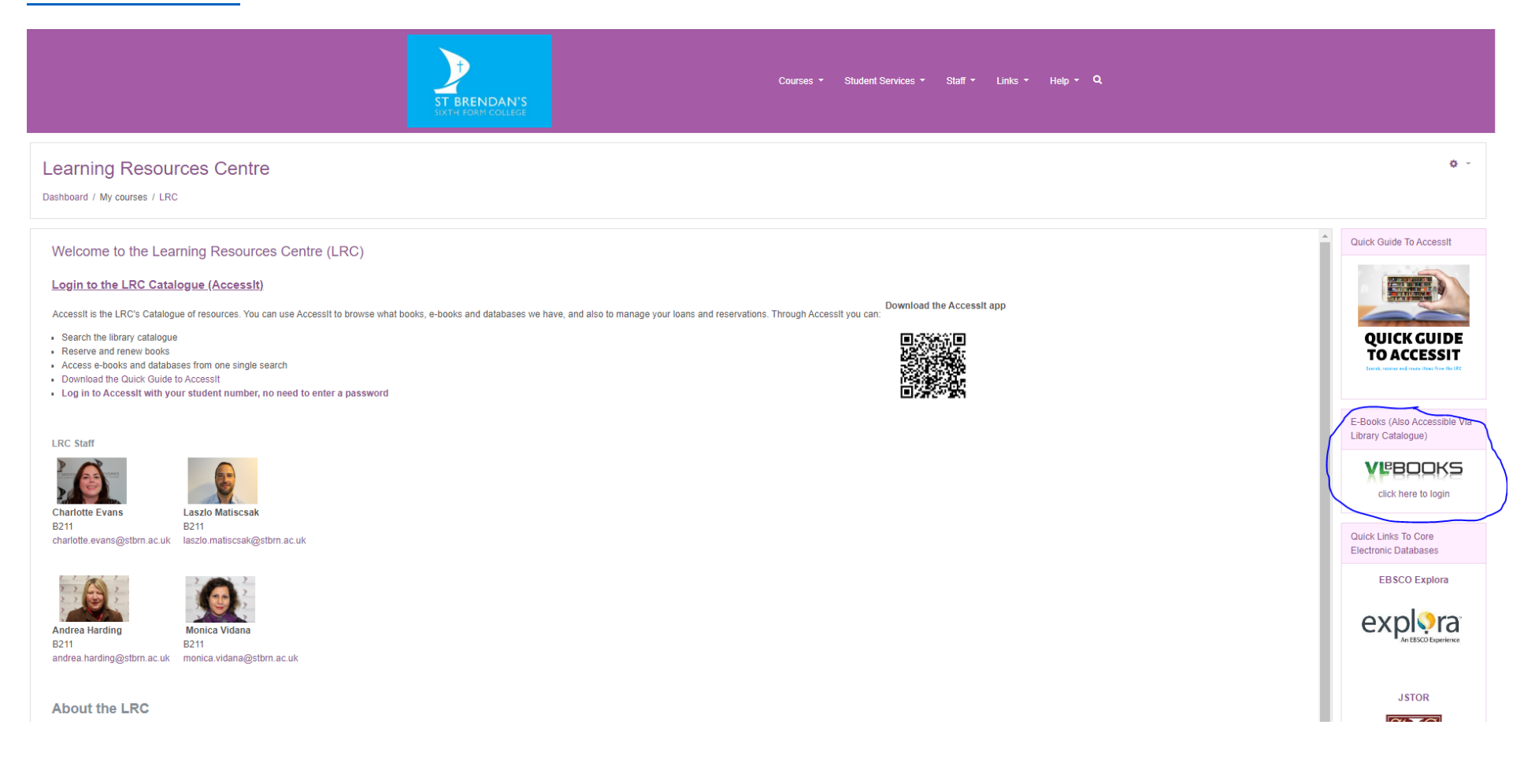

Once on the platform, find the ebook you would like to apply accessibility tools and you can find these features on the top bar. Features include various overlay colours and Read aloud option.

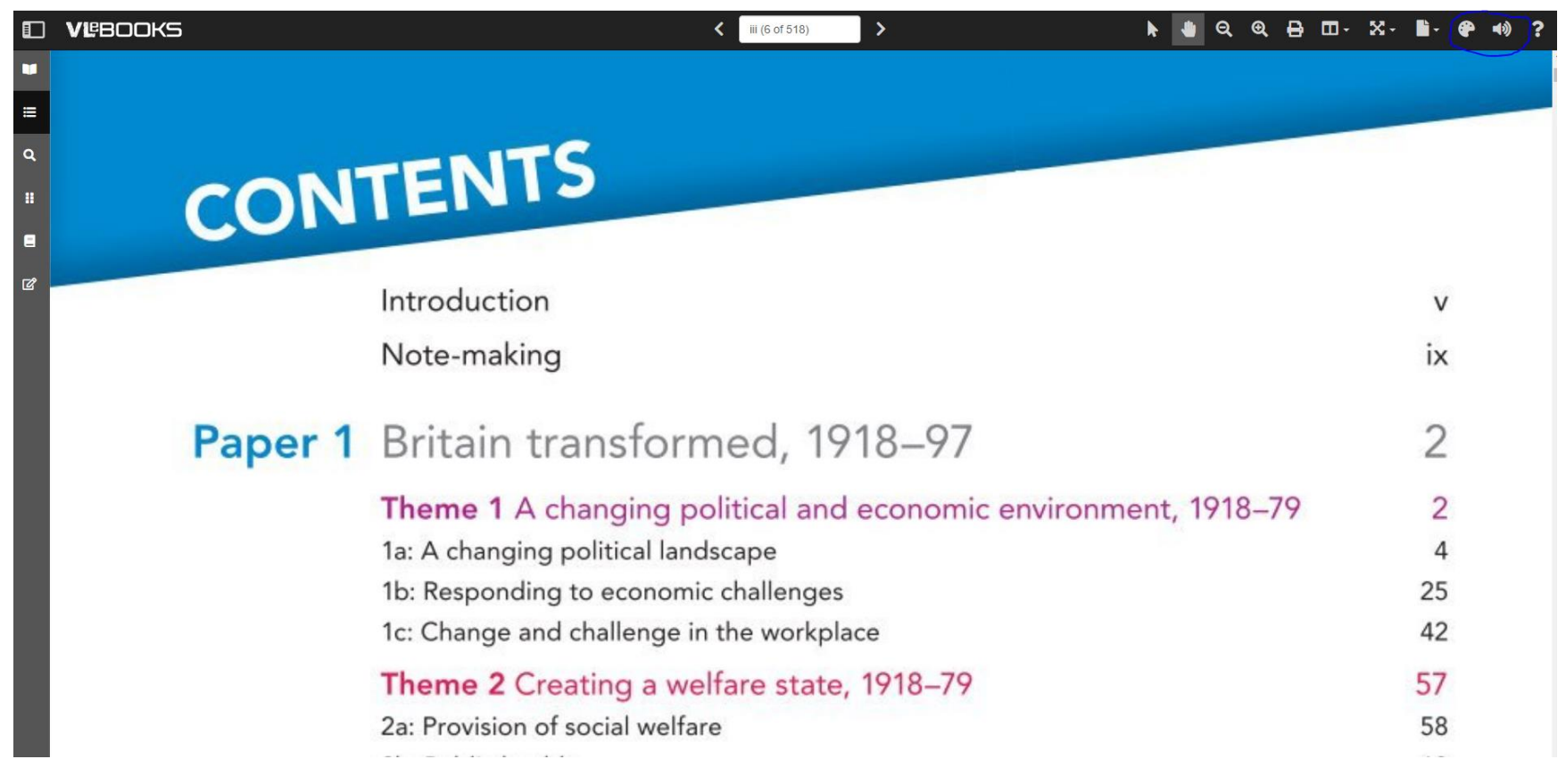

Any other questions related to accessibility, please contact the LRC.